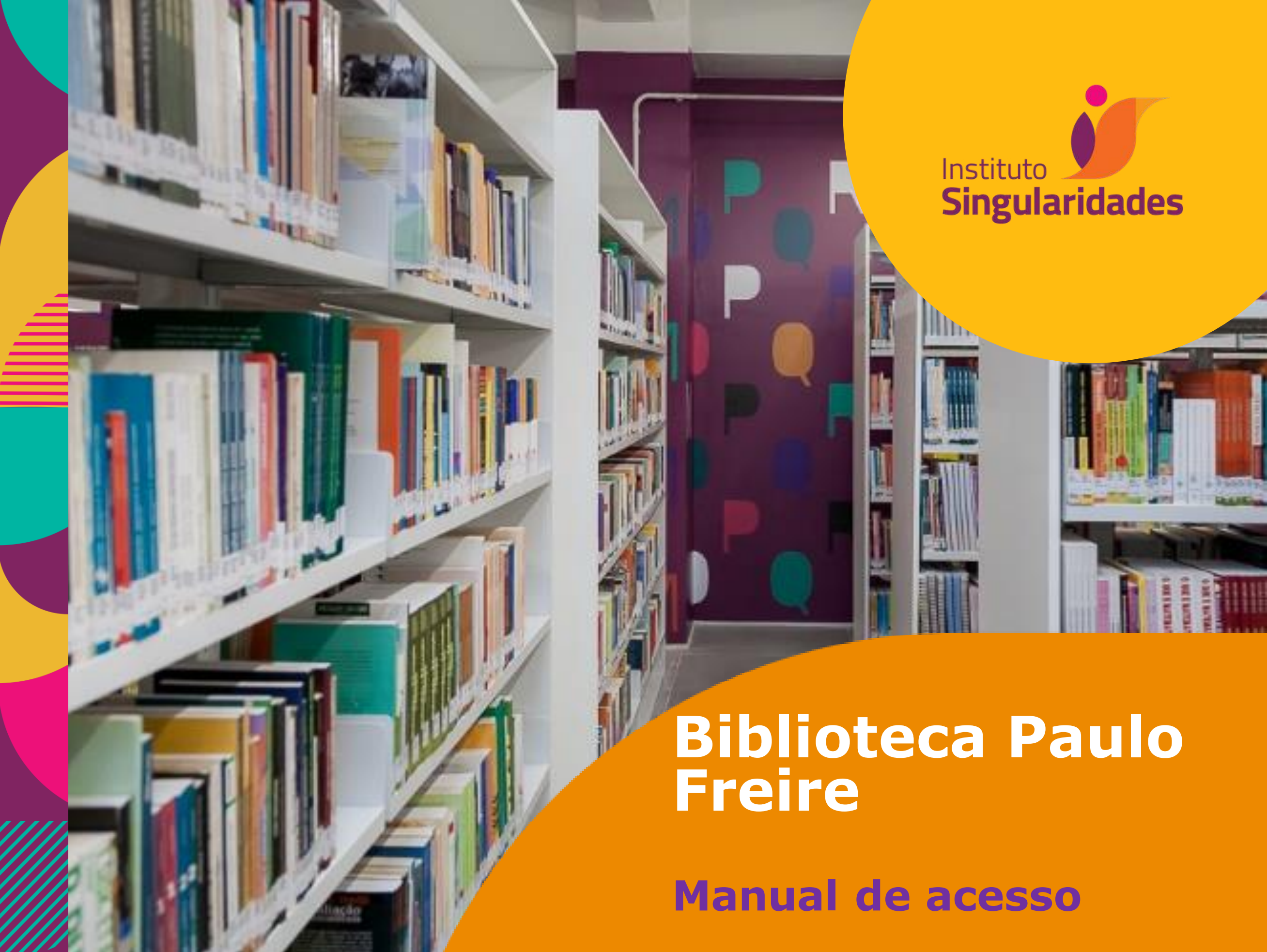

## Acesse o Portal do Singularidades

## www.institutosingularidades.edu.br/novoportal/

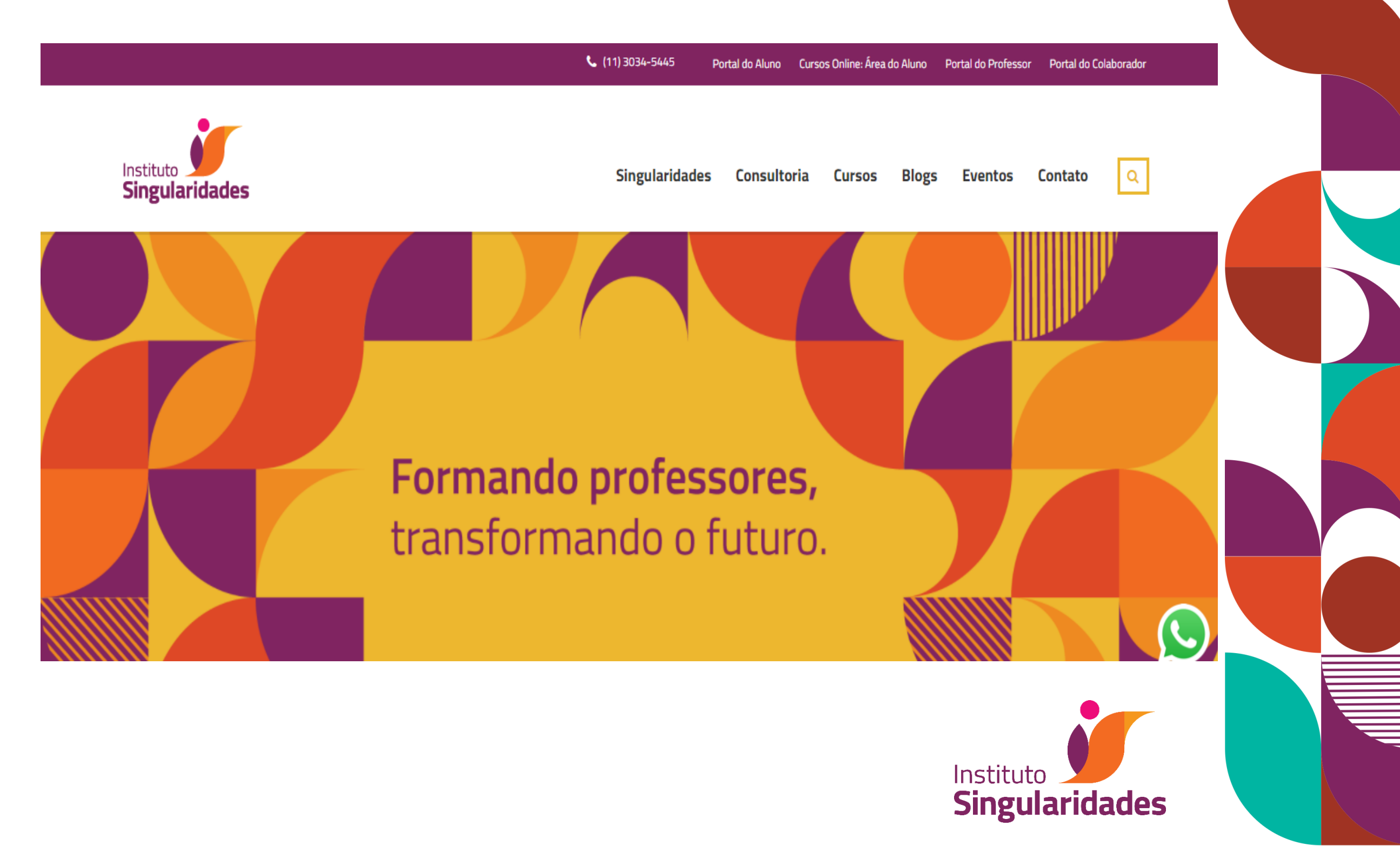

## **Clique em Biblioteca**

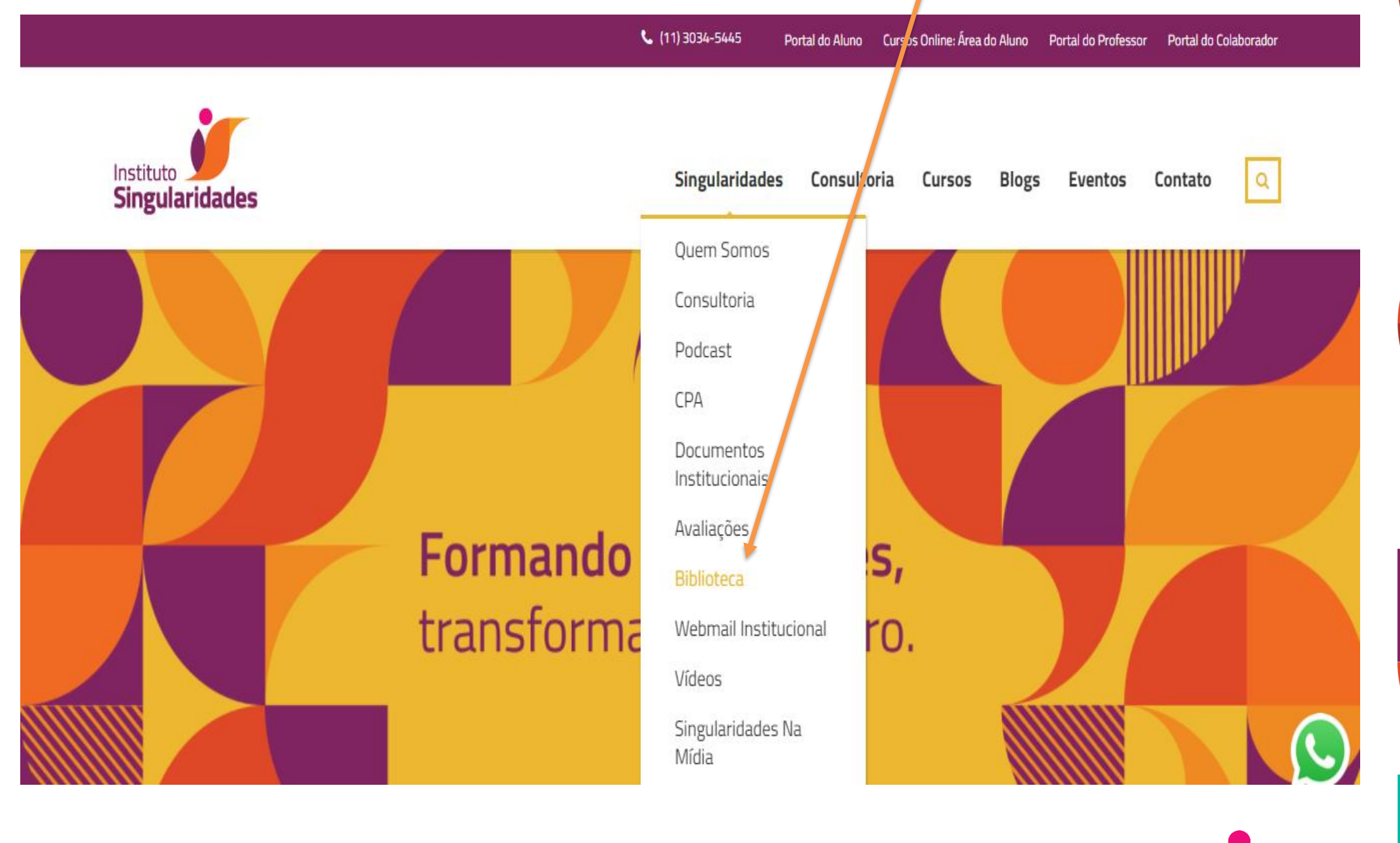

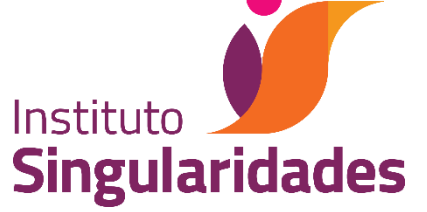

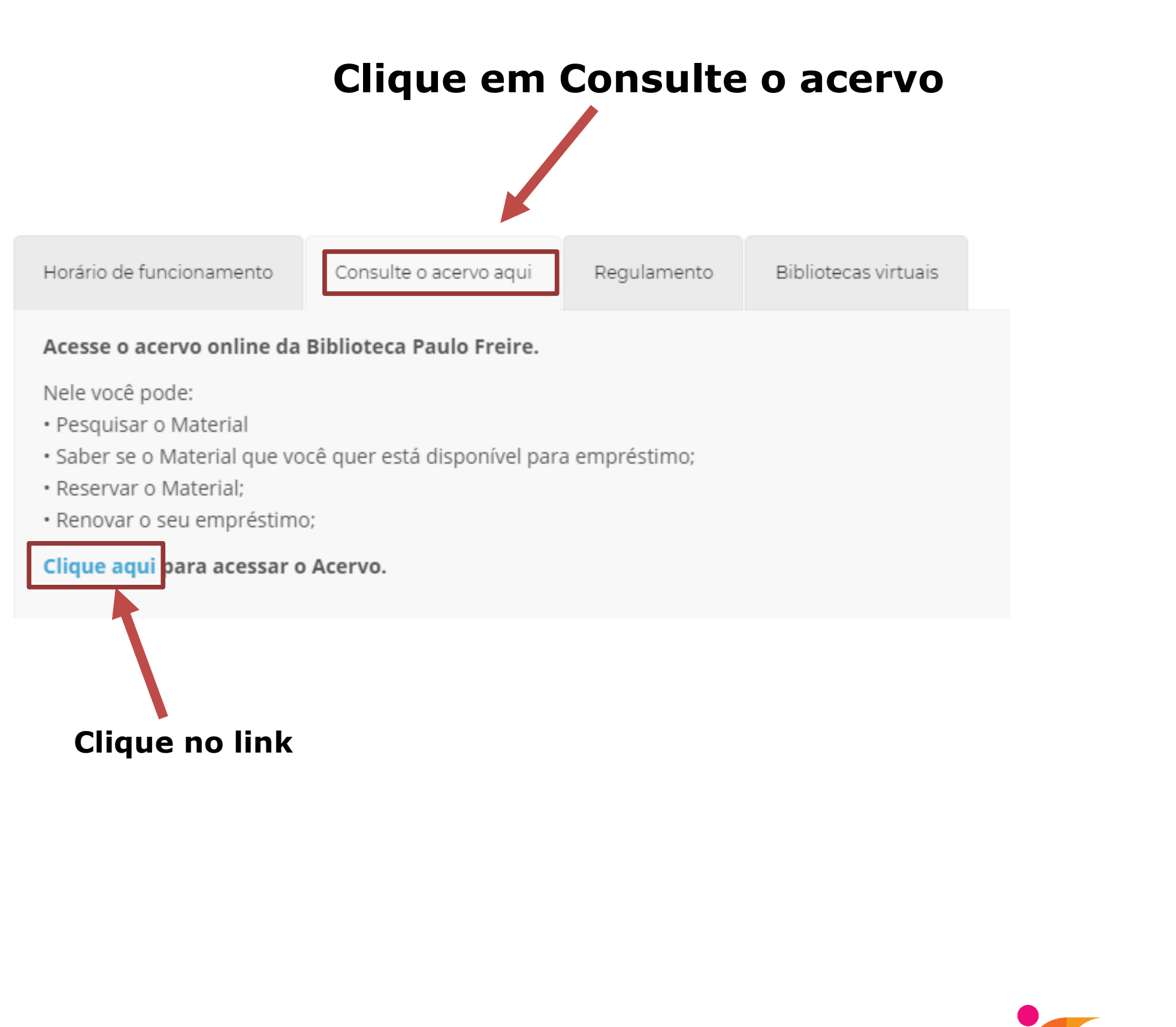

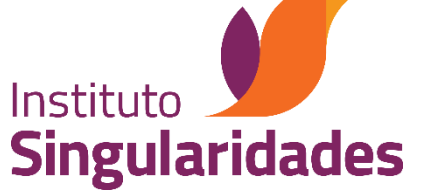

### Como encontrar o seu livro no catálogo

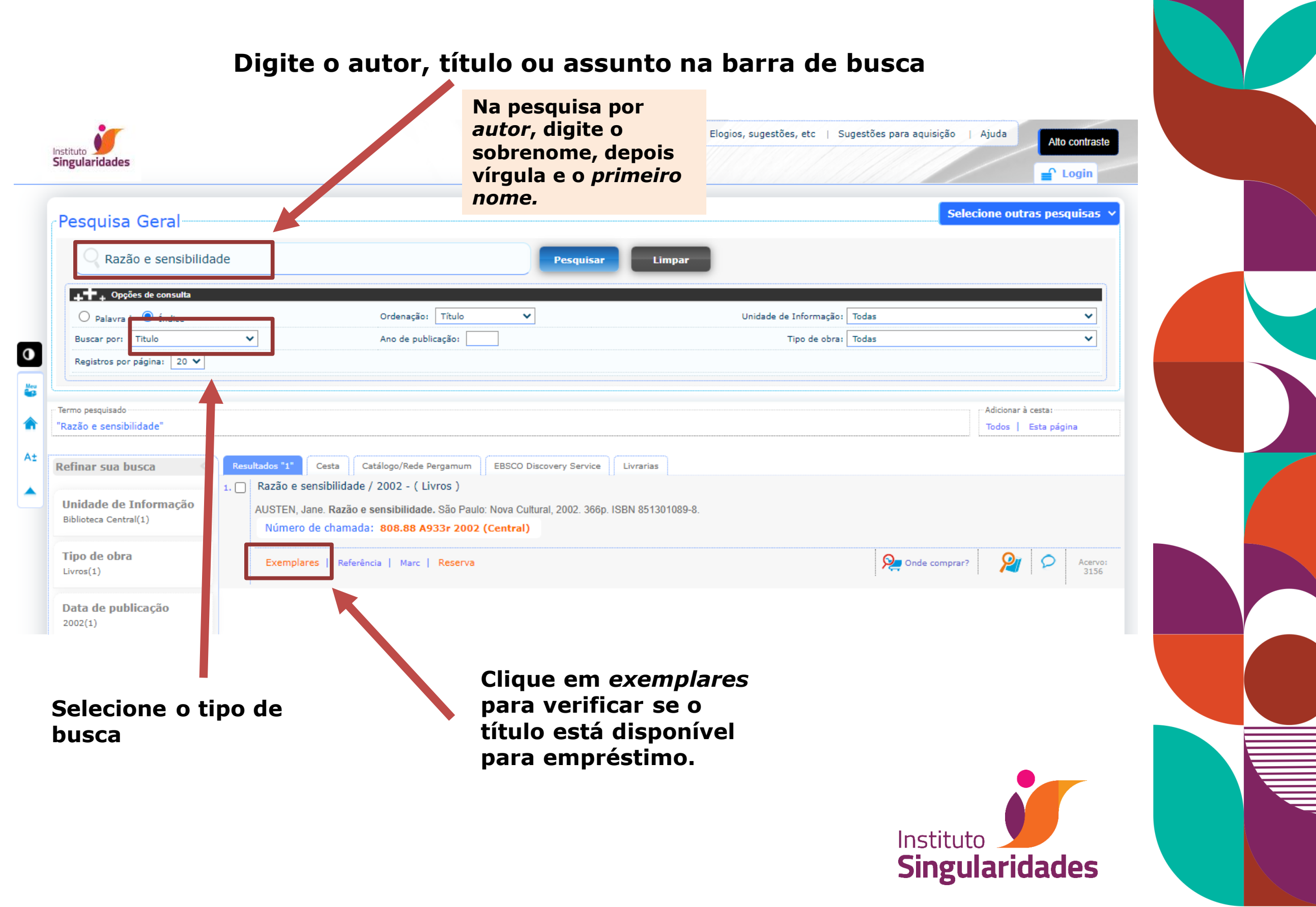

| ularidades                                                                                                    |                              | Selecione outras nesquisas V              |  |
|----------------------------------------------------------------------------------------------------|------------------------------|-------------------------------------------|--|
| squisa Geral                                                                                                    |                              |                                           |  |
| Razão e sensibilidade   Pesquisar                                                                                                    | Limpar                       |                                           |  |
| ▶ ♣ • Opções de consulta O Palavra L O Índice Ordenação: Título ✓                                                                                          | Unidade de Informação: Todas |                                           |  |
| Buscar por: Titulo Ano de publicação:                                                                                                    | Tipo de obra: Todas          | ►                                         |  |
| Registros por página: 20 🗸                                                                                                    |                              |                                           |  |
|                                                                                                    |                              |                                           |  |
| o pesquisado<br>ão e sensibilidade"                                                                                                    |                              | Adicionar a cesta:<br>Todos   Esta página |  |
| Resultados "1" Costa Católogo/Redo Resonantes ERSCO Discoveru Servico                                                                                      |                              |                                           |  |
| Inder Sud Dusca     Resolutions     Cesta     Catalogo/Rede Perganitini     Ebsco Discovery service       1.     Razão e sensibilidade / 2002 - ( Livros ) |                              |                                           |  |
| idade de Informação<br>ioteca Central(1)                                                                                                    | ). ISBN 851301089-8.         |                                           |  |
| Numero de chamada: 808.88 A933r 2002 (Central)                                                                                                    |                              |                                           |  |
| os(1) Exemplares   Referência   Marc   Reserva                                                                                                    | ۰ 🔑                          | nde comprar?                              |  |
| ta de publicação<br>2(1)                                                                                                    |                              |                                           |  |
|                                                                                                    |                              |                                           |  |
| Ao encontrar o                                                                                                    | livro desejado,              |                                           |  |
| Ao encontrar o                                                                                                    | livro desejado,              |                                           |  |

#### Quando a obra está emprestada é possível reservá-la:

| xemplares                                      |                       |             |                       |                               |              |          |
|------------------------------------------------|-----------------------|-------------|-----------------------|-------------------------------|--------------|----------|
| Código do acervo: 3156                         |                       |             |                       |                               |              |          |
| Filtrar por: Todas                             | •                     |             |                       |                               |              |          |
| » Biblioteca Central<br>» Número de chamada: 8 | 308.88 A933           |             |                       | To                            | tal de Exemp | lares: 1 |
| Disponível no acervo: 1 - En                   | nprestado: 0          |             |                       |                               |              |          |
| Vol./Tomo/Parte/Número                         | Tipo de<br>empréstimo | Localização | Data de<br>empréstimo | Data de devolução<br>prevista | Exemplar     | Coleção  |
| ex. 1                                          | Normal                | Emprestado  |                       |                               | 5019         |          |
|                                                |                       | Para res    | servar, cli           | que em <b>res</b>             | erva         |          |
|                                                |                       |             |                       |                               |              |          |
|                                                |                       |             |                       |                               |              |          |
|                                                |                       |             |                       |                               |              |          |
|                                                |                       |             |                       |                               | Institu      | ıto      |

#### Para realizar a reserva faça seu login

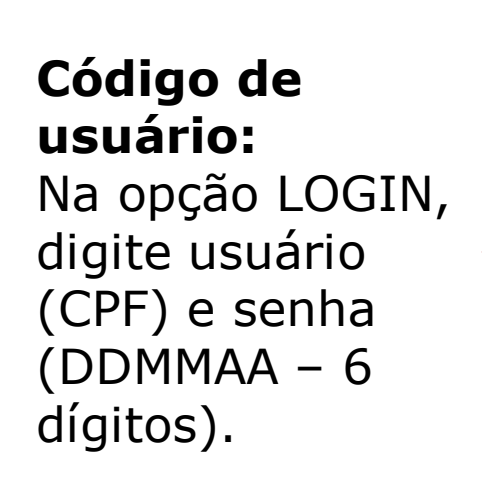

| Reserva                        |                                                |           |                      |
|--------------------------------|------------------------------------------------|-----------|----------------------|
|                                | Não existe nenhuma reserva cada                | astrada p | oara esta obra       |
| » Zão e sensibilidade          | e, Ra / 2002                                   |           |                      |
| » AUSTEN, Jane. Razão e sensil | bilidade. São Paulo: Nova Cultural, 2002. ISBN | 85130108  | 9-8.                 |
| » Para reservar, pree          | ncha os campos abaixo:                         |           |                      |
|                                |                                                |           |                      |
| Volume:                        |                                                | Código:   |                      |
| Unico 🔻                        |                                                | Senha:    |                      |
| Tomo:                          | Unidade de Info                                | ormação:  | Biblioteca Central 🔻 |
| Unico 🔻                        |                                                | Parte:    | Unico 🔻              |
|                                |                                                | Material: | Principal 🔻          |
|                                | Loca                                           | alização: | Todas 🔻              |
|                                | Confirmar                                      |           |                      |

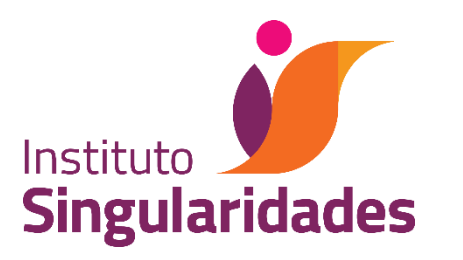

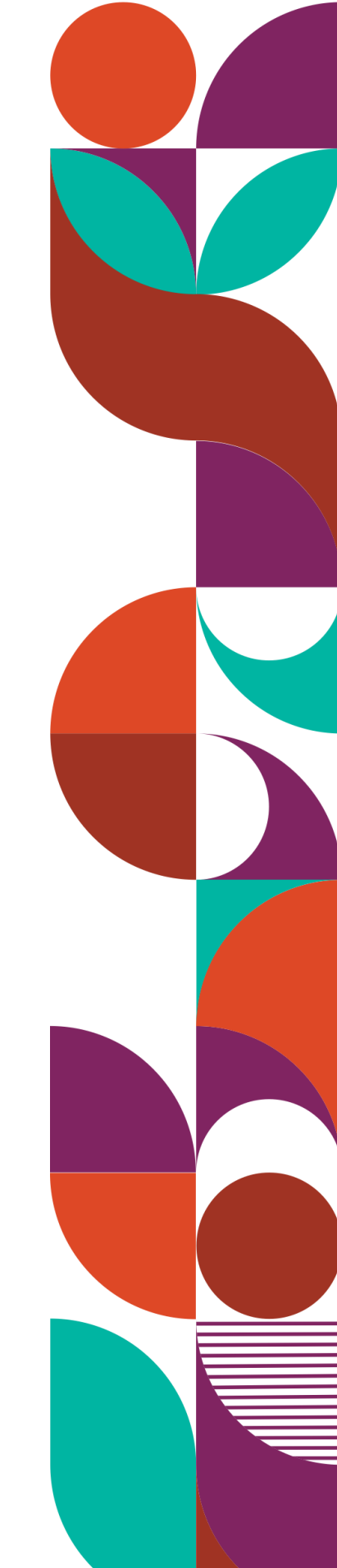

## Como localizar a obra na prateleira

Os livros estão organizados por área do conhecimento e ficam dispostos na estante em ordem crescente numérica:

Número de chamada: 808.88 A933r 2002

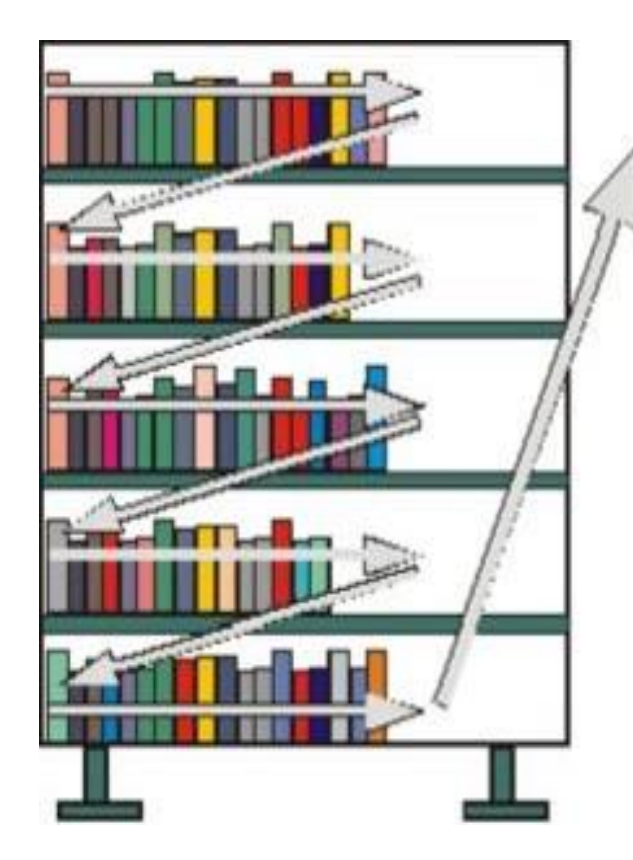

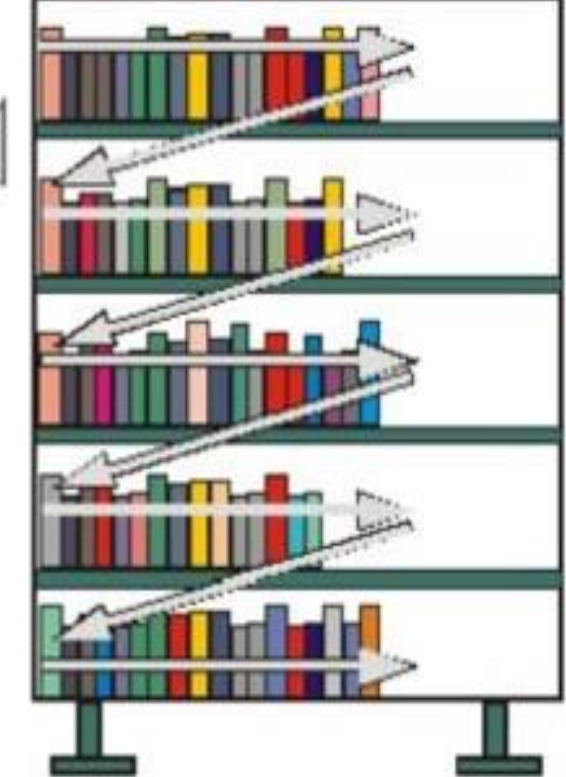

Localizando o número de classificação (assunto), deve-se procurar o livro desejado pelo código de autor (PHA), em ordem alfabética.

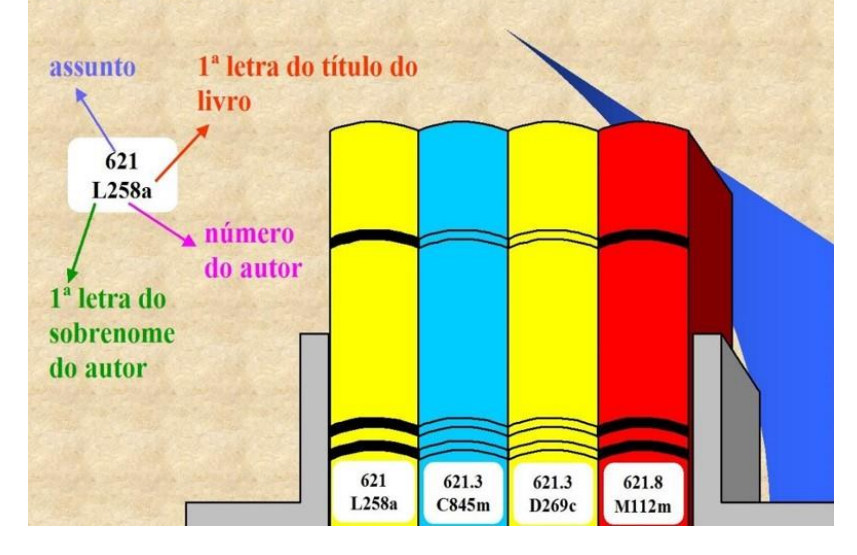

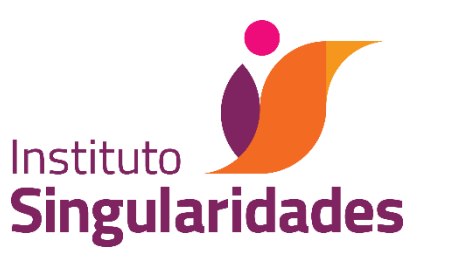

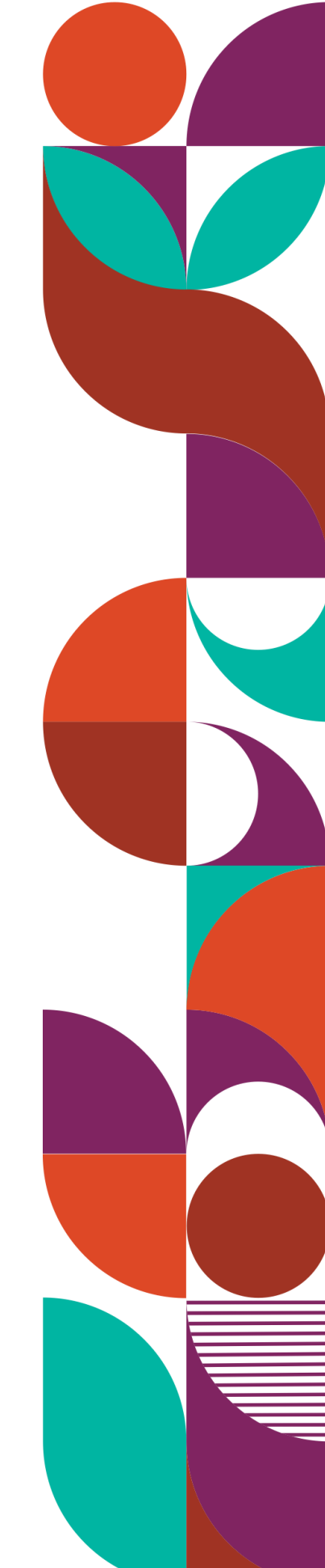

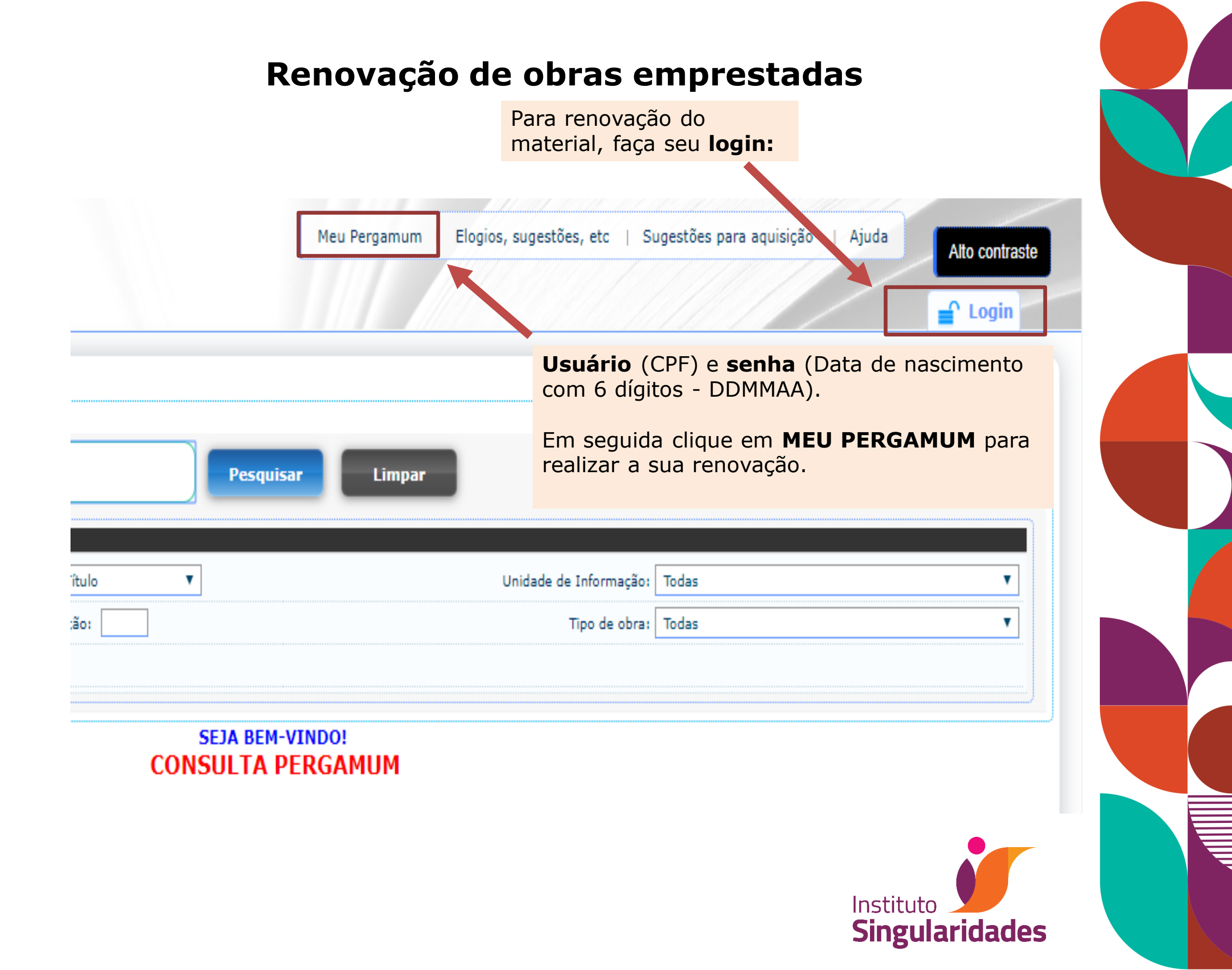

|                                          | Clic<br>mu                  | jue na opção renovação para<br>dar a data da sua devolução.   |
|------------------------------------------|-----------------------------|---------------------------------------------------------------|
| Instituto<br>Singularida<br>Serviços     | des *                       | Meu<br>rgamum<br>Erika de Souza Salles, Seja bem-vindo(a)!    |
| Encode Store                             | Renovação                   | cão                                                           |
| <u>Emprestimo</u><br>Perfil de interesse | Reserva                     |                                                               |
| Solicitações                             | Débito                      | O material podera ser renovado 5 (cinco) vezes, desde que nao |
| Aquisições                               | Histórico material pendente | ontrado.                                                      |
| Comentários                              | Afastamento                 |                                                               |
| Base de dados                            | Declaração de nada consta   | Data inicial:                                                 |
| Dados pessoais                           | Selecione a data i          | nicial e final para consultar o histórico.                    |
| Alteração de senha                       |                             |                                                               |

#### **IMPORTANTE:**

As renovações só serão permitidas dentro do prazo de devolução, após o sistema realiza automaticamente o bloqueio da função.

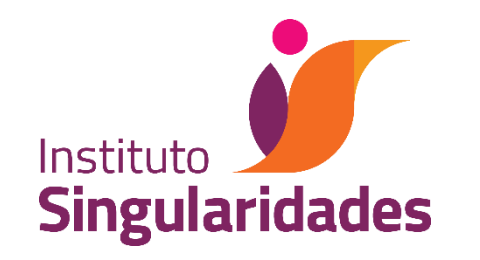

# **Biblioteca Paulo Freire**

## biblioteca@singularidades.com.br

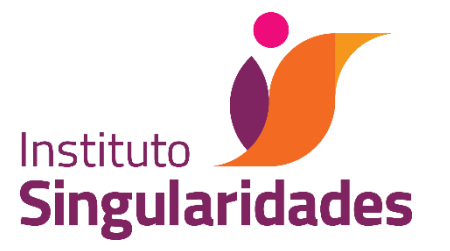